| <u>A</u> | p   | pe   | nd   | <b>ix</b> | <u>A</u> |
|----------|-----|------|------|-----------|----------|
| Imp      | orl | tant | Infe | orma      | ation    |

Prosurv cEZ is set by default to store your new jobs to the \My Documents\Jobs\ folder of your Pocket PC. However, this memory *is* volatile, in that data loss is possible if your batteries run down.

For this reason, it is **highly recommended** that you store your jobs directly to a **Compact Flash** or **Secure Digital (SD) card. First, you will need to have the card in your Pocket PC. Next, you should change the ProsurvCE\_Defaults.txt file (see Appendix B) so that the default storage folder is your non-volatile card.** 

For example, if you have an SD card in your Pocket PC, then the first line in the ProsurvCE\_Defaults.txt file should be: DefaultFolder=\Storage Card\Jobs\

If you have a Compact Flash card, then the first line should read: **DefaultFolder=\CF StorageCard\Jobs\** 

Generally in Windows CE, a card is simply identified by it's path name. You can use ActiveSync to verify the path name of the card, as shown above.

Also, it is recommended that you perform regular backups of your Prosurv cEZ Job Files.

To edit your ProsurvCE\_Defaults.txt file, copy the file from your Pocket PC to your PC using Microsoft ActiveSync. Then edit the file as needed. The ProsurvCE\_Defaults.txt file is located in the \Program Files\Prosurv cEZ\ folder of your Pocket PC.

Finally, copy the file back to your Pocket PC by pasting it into the \Program Files\Prosurv cEZ\ folder. You should be asked if you want to overwrite the file...answer Yes.

Appendix

| Appendix B                                                                                                    |
|----------------------------------------------------------------------------------------------------|
| ProsurvCE Defaults.txt File                                                                                                    |
| Below is an example of the ProsurvCE_Defaults.txt file. An explana-<br>tion of certain items follows the example.                                                                                                    |
| DefaultFolder=\My Documents\Jobs\<br>Instrument=5<br>DAL=3<br>DALTolerance=0.003<br>ComPort=1<br>CoarseFine=1<br>HTolerance=5<br>VTolerance=5<br>DCScale=1.0<br>Elevations=On<br>Units=3<br>DecimalsCoor=3<br>DecimalsAngle=0<br>DecimalsDistance=3<br>Stations=1<br>Target=5.0<br>FCPopUpNumber=16<br>FCPopUp=1<br>FCSep=<br>CCSep=<br>FCAutoStore=2<br>FCAutoStore=2<br>FCAutoStore=18<br>FCPopUpCode=TC<br>FCPopUpCode=TC<br>FCPopUpCode=FL<br>FCPopUpCode=EG<br>FCPopUpCode=EG<br>FCPopUpCode=EB<br>FCPopUpCode=EB |

Page 168

Appendix

FCPopUpCode=MON FCPopUpCode=LOT FCPopUpCode=RR FCPopUpCode=CP StakeoutAutoCode=None StakeoutAutoCode=Hub StakeoutAutoCode=Hub & Tack StakeoutAutoCode=Lath StakeoutAutoCode=Stake StakeoutAutoCode=Rebar StakeoutAutoCode=Rebar & Cap StakeoutAutoCode=Monument StakeoutAutoCode=Alum Cap StakeoutAutoCode=Brass Cap StakeoutAutoCode=Iron Pipe StakeoutAutoCode=Nail ACS=Road1:XYZ,FLG1,EB1,CL1,EB2,FLG2,XYZ ACS=Road2:FBW1 XYZ,FLG1,EB1,CL1,EB2,FLG2,FBW2 XYZ ACS=Break1:BL1,BL2 ACS=Break2:BL1,BL2,BL3 ACS=Ditch1:XYZ,BL1,FLG1,BL2,XYZ ACS=Ditch2:XYZ,BL1,FLG1,FLG2,BL2,XYZ ACS=Headwall1:XYZ,HDWL1,HDWL2,XYZ MainF1=2 MainF2=20 MainF3=22 MainF4=12 MainF5=13 MainF6=23 MainF7=24 MainF8=34 MainF9=4 MainF10=65 DCF1=9 DCF2=10 DCF3=14 DCF4=5 DCF5=8 DCF6=6 DCF7=17 DCF8=20 DCF9=11 DCF10=27 SpiralStep=0.35 SDMSCMOutput=0 Bluetooth=0

Appendix

## ACS=easytest:FL1,FL2,FL3 SaveTimer=4

- DefaultsFolder All new jobs will default to being created in this folder
   Instrument Enter your default instrument here:
  - 1. Manual Mode
  - 2. Lietz Set
  - 3. Topcon GTS series
  - 4. Sokkia or Nikon in 'Set' emulation
  - 5. Sokkia 2-way communication
  - 6. Wild T-2000\*
  - 7. Nikon
  - 8. Leica
  - 9. Zeiss R45/50/55\*
  - 10. Pentax PTS-V/600\*
  - 11. Pentax PCS-200/300/DA\*

## \*Not currently supported in Prosurv cEZ

- Digital Auto Level 1 for Sokkia, 2 for Topcon, 3 for Leica
- DAL Tolerance Set the Tolerance used to check manual entries for Top, Middle, Bottom wire in DAL routines
- ComPort Communications port for connection to instrument (1-16) CoarseFine Select Coarse or Fine mode for distance 'shooting' HTolerance Horizontal Angle Tolerance amount (Face 1/Face 2) • VTolerance Vertical (Zenith) Angle Tolerance amount (Face 1/Face 2) **DCScale** Default Scale Factor in Data Collection, should always be 1 Elevations On or Off by Default Units Measurement & Coordinate Units: 1=Int'l Foot, 2=Metric, 3=US Foot
- Stations Standard Stationing (432+85.19) set to 1 or Highway Stationing (43+285.19) set to 2
   Target You can set a 'default' target height for that commonly
- **FCPopUpNumber** Number of Pop-Up Quick Codes to use
- FCPopUp On (1) or Off (2) by default
- FCSep Feature Code Separator
- CCSep
   Control Code Separator
- FCAutoStore Automatically store new codes to Pop-Up list (1=On, 2=Off)
- FCAttributes 0=Off, 1=On
  FCPopUpCode Define up to 16 pop up codes
  - StakeoutAutoCode Define up to 50 Auto Codes used when Recording

Page 170

Appendix

| • | staked points<br>ACS<br>tioning<br>MainF1<br>DCF1 | Define up to 50 pre-defined sequences for Cross Sec-<br>Define the 10 F-keys for the Main Menu<br>Define the 10 F-keys for the Data Collection Menu |  |  |  |
|---|---------------------------------------------------|----------------------------------------------------------------------------------------------------|--|--|--|
|   |                                                   |                                                                                                    |  |  |  |
|   |                                                   |                                                                                                    |  |  |  |
|   |                                                   |                                                                                                    |  |  |  |
|   |                                                   |                                                                                                    |  |  |  |
|   |                                                   |                                                                                                    |  |  |  |
|   |                                                   |                                                                                                    |  |  |  |

Appendix

## Appendix C Instrument Parameters

| Instrument   | Baud<br>Rate | Parity | Data<br>Bits | Stop Bits | Handshk |
|--------------|--------------|--------|--------------|-----------|---------|
| Lietz        | 1200         | None   | 8            | 1         | RTS     |
| Topcon       | 1200         | Even   | 7            | 1         | None    |
| Sokkia*      | 1200         | None   | 8            | 1         | None    |
| Sokkia 2 way | 1200         | None   | 8            | 1         | None    |
| Wild T2000   | 2400         | Even   | 7            | 1         | None    |
| Nikon        | 4800         | None   | 8            | 1         | None    |
| Leica        | 2400         | Even   | 7            | 1         | None    |
| Topcon 800   | 9600         | None   | 8            | 1         | None    |

## The following instruments support Auto-zero set:

- Sokkia's with two way communication
- Leica
- Nikon
- Wild T-2000
- Pentax (when selecting PTS-V and PTS-600)
- Zeiss
- Topcon 800 AR Robotic

Prosurv cEZ will instruct the following instruments to use the units currently set in Prosurv cEZ's Ctrl-Z dialog:

- Leica
- Sokkia SDL 30 Digital Auto Level
- Topcon DL100 Series Digital Auto Level

Nikon instruments will always measure in Foot distances when using Prosurv cEZ. Be sure not to change to meters in your instrument. Instead, simply tell Prosurv cEZ what units you'd like to use for your job by setting the units in the Ctrl-Z dialog. Then, if your job is in Metric, the shot will be converted to meters automatically in Prosurv cEZ, even though the instrument measured the distance in feet.

Page 172

Appendix

| Instrument                                                 | Instrument<br>Setting    | Instrument<br>Pinout | Prosurv CE<br>9-pin pinout |  |
|------------------------------------------------------------|--------------------------|----------------------|----------------------------|--|
| Lietz (Older<br>Sokkia's)                                  | Lietz Set                | 3 SD<br>4 RD<br>1 SG | 2 RD<br>3 SD<br>5 SG       |  |
| Sokkia (One<br>way com. &<br>Nikon in emula-<br>tion mode) | Sokkia                   | 3 SD<br>4 RD<br>1 SG | 2 RD<br>3 SD<br>5 SG       |  |
| Sokkia Two<br>way com.                                     | Sokkia 2-way             | 3 SD<br>4 RD<br>1 SG | 2 RD<br>3 SD<br>5 SG       |  |
| Topcon (GTS<br>Series)                                     | Topcon GTS<br>300 Series | 3 SD<br>4 RD<br>1 SG | 2 RD<br>3 SD<br>5 SG       |  |
| Nikon in Sokkia<br>emulation mode                          | Sokkia                   | 2SD<br>1 RD<br>5 SG  | 2 RD<br>3 SD<br>5 SG       |  |
| Sokkia SDL-30<br>DAL                                       | Sokkia 2-way             | 3 SD<br>4 RD<br>1 SG | 2 RD<br>3 SD<br>5 SG       |  |
| Nikon A-10<br>(older model<br>only)                        | Nikon                    | 2 SD<br>1 RD<br>5 SG | 2 RD<br>3 SD<br>5 SG       |  |
| Wild T-2000                                                | Wild T-2000              | 5 SD<br>4 RD<br>3 SG | 2 RD<br>3 SD<br>5 SG       |  |
| Any Nikon in<br>Nkn Rs mode*                               | Nikon                    | 2 SD<br>1 RD<br>5 SG | 2 RD<br>3 SD<br>5 SG       |  |
| Any Leica                                                  | Leica                    | 5 SD<br>4 RD<br>3 SG | 2 RD<br>3 SD<br>5 SG       |  |

Appendix